# MicroNC v1.37 (ATMega32) Версия для лазерного граверного станка с лазерным модулем 0,5-5 Вт. 450nm (фиолетовый) Описание поддерживаемых функций **GM-code.**

### **G** колы

| F   | Скорость рабочей подачи в мм\мин                                 |
|-----|------------------------------------------------------------------|
| G00 | Быстрое позиционирование                                         |
| G01 | Линейная интерполяция                                            |
| G04 | Выдержка времени, заданная в кадре                               |
| G05 | Задержка на выключение лазера в режиме М40(гравировка по точкам) |
| G20 | Выбор дюймовой системы координат                                 |
| G21 | Выбор метрической системы координат                              |
| G28 | Возврат в референтное положение, дом. (GOTO HOME)                |
| G90 | Задание абсолютных координат опорных точек траектории            |
| G92 | Установить координаты в текущей позиции                          |

### М коды

| M00 | Остановка программы и ожидание нажатия кнопки ESC для продолжения            |
|-----|------------------------------------------------------------------------------|
| M02 | Конец программы                                                              |
| M03 | Включения лазера                                                             |
| M05 | Выключения лазера                                                            |
| M40 | Включение режима гравировки по точкам                                        |
| M41 | Выключение режима гравировки по точкам                                       |
| M50 | Включение режима кратковременного включения лазера при гравировании точками. |
| M51 | Выключение режима кратковременного включения лазера при                      |
|     | гравировании точками.                                                        |
| M99 | Команда активирует функцию записи всех настроек контроллера на               |
|     | заводские.                                                                   |

## Работа с контроллером MicroNC

При включении контроллер выдает сообщение Goto Home ?. Контроллер предлагает отправить оси станка в домашнюю позицию, тем самым найти машинный ноль станка от которого будет

запоминаться рабочая нулевая точка. Вы можете нажать кнопку ESC и пропустить это действие или нажать кнопку ENT и выполнить поиск машинного нуля. После того как контроллер найдет датчики home на всех осях станка он выдаст предложение отправить станок в координаты сохраненные в G54 (положение рабочей нулевой точки, значение координат нулевой точки

автоматически сохраняется в еергот (энергонезависимой памяти) при обнулении координат в ручном режиме.)

В появившемся главном меню контроллера пользуясь кнопками Х-Х+ перелистываем

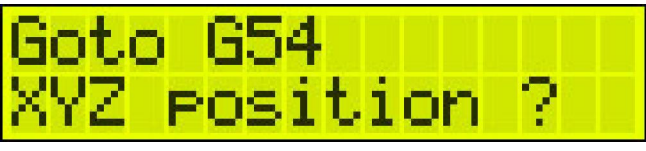

меню а кнопкой ENT делаем выбор нужного раздела меню.

Меню **Manual move** (режим ручного перемещения осями станка) и нажимаем на кнопку ENT для входа в него.

Контроллер переходит в режим ручного управления перемещением осями станка. В ручном режиме на дисплее будут отображаться координаты осей ХҮи

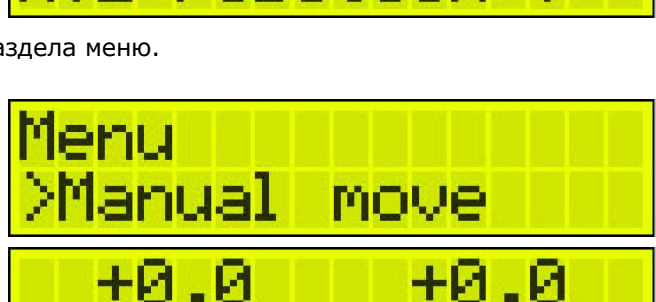

+20

скорость подачи **F** ручного перемещения в мм\мин.

В данном режиме доступны следующие действия и функции прикрепленные к кнопкам контроллера. Чтобы переключаться между KeyMode 1 и KeyMode 2 используйте кнопку Enter.

### KeyMode 1

- ≻ Кнопка 1 функция XY->0. Обнуление осей ХҮ в текущей позиции.
- > Кнопка **2 ү+.** Перемещение оси Y в положительном направлении.
- > Кнопка **4 х**-. Перемещение оси Х в отрицательном направлении.
- Кнопка 5 distance . Выбор расстояния для перемещения в мм. 0.1\0.5\1\Continue 1. Для выбора нужного значения перемещения нажимайте необходимое кол-во раз на кнопку 5 до появления требуемого значения перемещения. Режим Continue позволяет перемещать оси до тех пор пока удерживается одна из кнопок перемещения. Режимы 0.1/0.5/1 перемещают оси на выбранное расстояние за одно нажатие на одну их кнопок перемещения осей.
- > Кнопка **6 х**+. Перемещение оси Х в положительном направлении.
- ≻ Кнопка 7 функция z->0. Обнуление Z оси в текущей позиции.
- > Кнопка **8 у-.** Перемещение оси Y в отрицательном направлении.
- Кнопка **О НОМЕ.** Отправить оси станка в домашнюю позицию.
- > Кнопка **ESC.** Выход из режима ручного управления.

### KeyMode 2

- Кнопка 4 F-. Уменьшить скорость подачи при перемещении в режиме ручного управления.
- Кнопка 6 F+. Увеличить скорость подачи при перемещении в режиме ручного управления.
- > Кнопка **9 Laser.** Включение \Выключение лазера.

**Внимание !** : Для выхода из режима Manual move если Вы находитесь в режиме KeyMode 2 надо сначала вернуться в KeyMode 1 нажав кнопку Enter и только после этого нажимать кнопку ESC для выхода из режима.

Переходим к Меню **RUN FILE** Выбор управляющей программы на SD карте и ее запуск в автоматическом режиме. Жмем кнопку **ENT** для входа в данное меню.

| Menu |      |  |
|------|------|--|
| >RUN | FILE |  |

Если вставленная в слот SD карта

отформатирована в FAT16 файловую систему то контроллер инициализирует ее и предлагает выбрать один из файлов записанных в корне флеш карты. В ином случае если в контроллер не вставлена флеш карта то он выводит на время сообщение (Please insert SD cart !) с предложением вставить в контроллер флеш карту.

Кнопками **4 и б** листаем имена файлов и выбираем нужный. Для подтверждения выбора жмем кнопку **ENT**. Контроллер запускает выбранный файл управляющей программы в автоматическом режиме. В случае необходимости

Select NC File File:GCODE TXT

остановки обработки удерживайте кнопку ESC для выхода из автоматического режима. \* Если потребуется кнопка аварийного останова то ее можно подключить к входу reset MK ATMega32.

Меню Setup (Настройки контроллера). Нажимаем на кнопку ENT для входа в меню. Попадаем в подменю в котором можно изменить следующие параметры влияющие на работу контроллера с железом станка. Кнопками 4 и 6 выбираем нужные настройки и подтверждаем выбор кнопкой ENT.

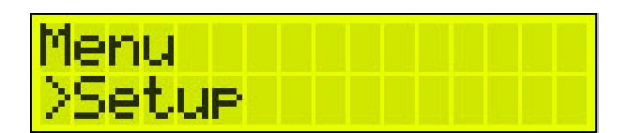

Steps per 1mm (кол-во шагов привода на 1мм перемещения) Параметр имеет значение с плавающей точкой т.е позволяет вводить дробные значения. В этом меню требуется ввести значения кол-ва шагов для каждой из осей XYZ.

- Acceleration Параметр задающий скорость разгона торможения привода. Значение может быть от 1 до 255 .. Самый медленный режим разгона-торможения при значении 1.
- Start Speed (Стартовая скорость позиционирования станка в мм\мин). Тут задаем начальную скорость перемещения лазера, правильная настройка данного параметра может значительно ускорить перемещение по коротким отрезкам траекторий.
- Dir Axis Изменение направления рабочего перемещения осей XYZ.
- > Active signal Активный уровень step сигнала для осей XYZ.
  - 1. **НІ** сигнал step это 1(+5B).
  - **2. LOW** сигнал step это 0.
- > **Home** (Настройки домашней позиции станка)
  - **1. Home Speed** скорость перемещения в домашнюю позицию осей, скорость задается для каждой из осей XYZ.
  - 2. Home Dir Изменение направления перемещения в домашнюю позицию.
  - **3. Home Switch Inv** Инвертирование нормального состояния датчиков home на осях XYZ.
  - 4. Home Enable Включение\Выключение домашней позиции на осях ХҮZ. Позволяет отключить поиск домашней позиции на оси где нет датчика(концевика) home.

Меню Laser delay - Настройки шпинделя

 Laser Delay- Задержка в мс. (1000мс=1сек.) на выключение лазера в режиме гравировки.

(Если в программе не используется G5 то используется эта задержка.)

### Меню Display XYZ -

Включение\Выключение отображения координат при автоматическом режиме управления RUN.

- 1. Enable Вкл
- 2. Disable -Выкл

Меню MDI. Предназначено для ручного ввода команд в виде поддерживаемых контроллером G и M команд. Для ввода символов «GMXYZF.», используйте кнопку ESC, подтверждая выбранный символ кнопкой ENTER.

Цифры вводите просто нажимая на кнопки 0-9. После ввода строки чтобы ее выполнить нажмите на кнопку ENTER.

Пример:

G1X100Y30F500 -переехать в координаты ХҮ со скростью F 500мм\мин.

МЗ -включить лазер

М5 -выключить лазер

## Пробный пуск!

Копируем полученную УП(управляющую программу) на **SD карту** контроллера и вставляем карточку обратно в контроллер.

Включаем станок под управлением контроллера, при условии что Вы уже внесли необходимые параметры в настройки(кол-во шагов на 1мм перемещения, задержка на включение шпинделя) контроллера и полностью его настроили для работы с Вашим станком.

Отправляем станок в ДОМ (Home) но на предложение отправить станок в G54 отказываемся. (при первом пуске дадо отказаться от поездки в координаты сохраненной нулевой точки, так как ее еще нет..) После фиксируем заготовку на рабочем столе станка. Переводим контроллер в режим ручного перемещения (**Manual move**) и подгоняем инструмент (фрезу) к нулевой точке на заготовке зафиксированной на рабочем столе станка. Нажимаем на кнопку **1 Функция ХҮ->0** , тем самым обнуляем координаты ХҮ по центру заготовки. Медленно опускаем инструмент (фрезу) до касания с заготовкой. Нажимаем кнопку **7 Z->0** тем самым обнуляем координату оси Z указывая контроллеру положение начала координат.

Выходим из ручного управления, выбираем в меню контроллера **RUN FILE**, выбираем на флешке файл, ранее созданной нами УП, и нажимаем на кнопку **ENT** для запуска обработки. Ждем окончания обработки ©

Внимание ! Модель SD флешь карточки на 2гб. которая проверена много раз и точно работает с контроллером.

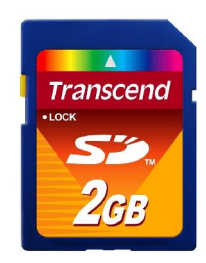

G5 то используется эта задержка.) Мепи Display XYZ

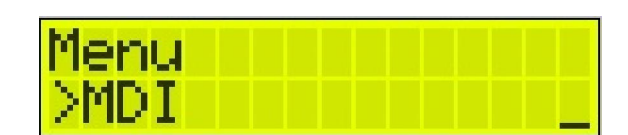

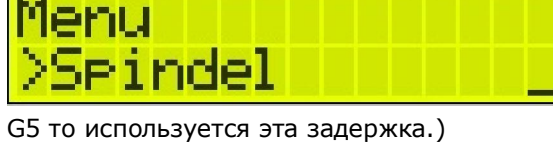